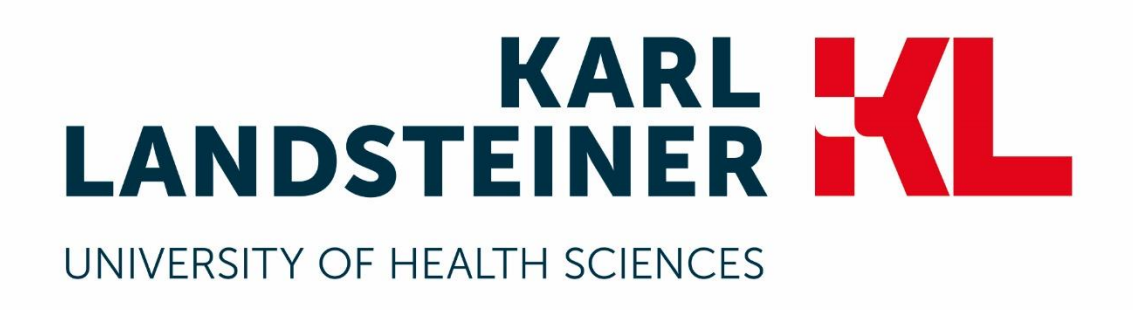

# Step by step to your successful Online application

# Registration

You can access the registration via <u>https://opencampus.kl.ac.at/en/application</u>.

| Online app                     | olication                                                                                                |
|--------------------------------|----------------------------------------------------------------------------------------------------|
| Welcome to the Karl Land       | steiner University of Health Sciences!                                                                   |
| We are pleased that you are    | applying for a study.                                                                                    |
| First time here?               |                                                                                                    |
| Please register on the applic  | ation platform:                                                                                          |
| Register here                  |                                                                                                    |
| You are already registere      | d?                                                                                                    |
| If you have registered on the  | application platform, please log in on the left side of the login page with your user name and password. |
| All information about the offe | ered study programmes and the documents required for application and admission can be found here.        |
|                                |                                                                                                    |

Click on "Register here".

On the registration page you have to enter a user name (= email address), your email address and your password.

| Registrieren als                                                             |                                        |
|------------------------------------------------------------------------------|----------------------------------------|
| Benutzername *                                                               |                                        |
| in the group data and                                                        |                                        |
| E-Mail-Adresse *                                                             |                                        |
| (after Queens), in the                                                       |                                        |
| Eine gültige E-Mail-Adresse. Alle E-Mails der Website werden an<br>erhalten. | n diese Adresse geschickt. Die Adresse |
| Passwort *                                                                   |                                        |
|                                                                              | ✓                                      |
| Passwort bestätigen *                                                        |                                        |
| ****                                                                         | ✓                                      |
|                                                                              |                                        |
|                                                                              |                                        |

Enter your title and name, confirm the privacy policy and solve the captcha (if necessary).

| Salutation *                                                                                                    |                                                                                                    |                                   |
|----------------------------------------------------------------------------------------------------|----------------------------------------------------------------------------------------------------|-----------------------------------|
| - Select a value -                                                                                                    |                                                                                                    |                                   |
| First Name *                                                                                                    |                                                                                                    |                                   |
|                                                                                                    |                                                                                                    |                                   |
| Last Name *                                                                                                    |                                                                                                    |                                   |
|                                                                                                    |                                                                                                    |                                   |
|                                                                                                    |                                                                                                    |                                   |
| Privacy statement                                                                                                    |                                                                                                    |                                   |
|                                                                                                    |                                                                                                    |                                   |
| You can use this form to registe<br>for paid events (e.g. conferenc<br>requirements and will not be pa                                  | r with the admission and event management system of<br>es, admission), we also need your billing address. If you<br>ssed on to third parties. Further information on data pro                                                             | he Ka<br>apply<br>tectio          |
| You can use this form to registe<br>for paid events (e.g. conference<br>requirements and will not be pa                                 | r with the admission and event management system of<br>es, admission), we also need your billing address. If you<br>ssed on to third parties. Further information on data pro<br>my data by the Karl Landsteiner University to the extent | he Ka<br>apply<br>tectio<br>desci |
| You can use this form to registe<br>for paid events (e.g. conference<br>requirements and will not be pa<br>I agree to the processing of | r with the admission and event management system of es, admission), we also need your billing address. If you assed on to third parties. Further information on data promy data by the Karl Landsteiner University to the extent          | he Ka<br>apply<br>tectio<br>desci |

Then click on "Create new user account" to complete the registration on the platform.

You will now receive a confirmation email with a link to activate your account.

After confirming the email, you will be redirected to the application page.

# Choose a study programme

Please select the required study programme by clicking on "Select study or continuous education programme" on the application page.

Select study or continuous education programme

Select your required study programme and click on "Next".

| Please select | a study programme *                                                     |
|---------------|-------------------------------------------------------------------------|
| Medical Scien | ce bachelor programme Application period ends on Sunday, 18. April 2021 |
| Abbrechen     | Next                                                                    |

## **Personal data**

After the selection of the study programme you will be redirected to the application page.

Enter your personal data and contact details in **step 1** by clicking on "Enter data".

| Step 1: Application <sup>1</sup> / Enter data                            |          |  |
|--------------------------------------------------------------------------|----------|--|
| <sup>1</sup> A processing fee is required for applications with entrance | e tests. |  |
| Enter data                                                               |          |  |

You can save at any time at the end of the form.

| Salutation *                                                           |   |
|------------------------------------------------------------------------|---|
| Dear Mr.                                                               | ~ |
| Academic degree infront                                                |   |
|                                                                        | S |
| First Name *                                                           |   |
| Max                                                                    |   |
|                                                                        |   |
| Last Name *                                                            |   |
| Last Name *<br>Mustermann                                              |   |
| Last Name *<br>Mustermann<br>Academic degree behind                    |   |
| Last Name *<br>Mustermann<br>Academic degree behind                    | Ĵ |
| Last Name *<br>Mustermann<br>Academic degree behind<br>Date of Birth * | Ş |

| Contact Data            |   |
|-------------------------|---|
| Telephone *             |   |
| 0664123456789           |   |
| Street *                |   |
| DrKarl-Dorrek-Straße 30 |   |
| Additional Address      |   |
| Zip Code *              |   |
| 3500                    |   |
| City *                  |   |
| Krems an der Donau      |   |
| Country *               |   |
| Austria                 | ~ |
| Federal State *         |   |
| Lower Austria           | ~ |
| Citizenship *           |   |
| - None -                | ^ |
| Austria                 |   |
| Germany                 |   |
| Switzerland             |   |

Then upload scans of necessary documents and enter information about your general higher education entrance qualification.

| T IGUIO                                                                                                    |                                                                                                    |                              |                                            |
|----------------------------------------------------------------------------------------------------|----------------------------------------------------------------------------------------------------|------------------------------|--------------------------------------------|
|                                                                                                    |                                                                                                    |                              |                                            |
| Please upload a photo                                                                                                    | ofyou,                                                                                                    |                              |                                            |
| Add a new file *                                                                                                    |                                                                                                    |                              |                                            |
| Durchsuchen                                                                                                    | Keine Datei ausgewählt.                                                                                                    |                              | O Upload                                   |
| Files must be less tha                                                                                                    | n 5 MB.                                                                                                    |                              |                                            |
| Allowed file types: png<br>Images must be smal                                                                                                    | jpg jpeg.<br>Ier than 1024x1024 pixels.                                                                                                    |                              |                                            |
| 1999 - 1997 - 1997 - 1997 - 1997 - 1997 - 1997 - 1997 - 1997 - 1997 - 1997 - 1997 - 1997 - 1997 - 1997 - 1997 -                                                                                             | 900 F 15 15 14 1 19 19 10 10 15 19 54 10 10 10 20 10 10 10 10 10 10 10 10 10 10 10 10 10                                                                                                    |                              |                                            |
|                                                                                                    |                                                                                                    |                              |                                            |
| Passport/Identity                                                                                                    | card                                                                                                    |                              |                                            |
|                                                                                                    |                                                                                                    |                              |                                            |
|                                                                                                    |                                                                                                    |                              |                                            |
| Please upload a scan<br>passports.                                                                                                    | of your passport/Identity card to verify your data. If you have a                                                                                                    | second citizenship, please ( | upload both                                |
| Please upload a scan<br>passports.                                                                                                    | of your passport/Identity card to verify your data. If you have a                                                                                                    | second citizenship, please ( | upload both                                |
| Please upload a scan<br>passports.<br>Add a new file *                                                                                                    | of your passport/Identity card to verify your data. If you have a                                                                                                    | second citizenship, please   | upload both                                |
| Please upload a scan<br>passports.<br>Add a new file *                                                                                                    | of your passport/Identity card to verify your data. If you have a<br>Keine Datei ausgewählt.                                                                                                    | second citizenship, please   | Upload both                                |
| Please upload a scan<br>passports.<br>Add a new file *<br>Durchsuchen<br>Files must be less tha<br>Allowed file types: pdf                                                                                  | of your passport/Identity card to verify your data. If you have a<br>Keine Datei ausgewählt.<br>n 5 MB.<br>jpg jpeg png.                                                                                                    | second citizenship, please   | Upload both                                |
| Please upload a scan<br>passports.<br>Add a new file *<br>Durchsuchen<br>Files must be less tha<br>Allowed file types: pdf                                                                                  | of your passport/Identity card to verify your data. If you have a<br>Keine Datei ausgewählt.<br>n 5 MB.<br>ipg jpeg png.                                                                                                    | second citizenship, please   | Upload                                     |
| Please upload a scan<br>passports.<br>Add a new file *<br>Durchsuchen<br>Files must be less tha<br>Allowed file types: pdf                                                                                  | of your passport/Identity card to verify your data. If you have a<br>Keine Datei ausgewählt.<br>n 5 MB.<br>ipg jpeg png.                                                                                                    | second citizenship, please   | Upload                                     |
| Please upload a scan<br>passports.<br>Add a new file *<br>Durchsuchen<br>Files must be less tha<br>Allowed file types: pdf                                                                                  | of your passport/Identity card to verify your data. If you have a           Keine Datei ausgewählt.           n 5 MB.           ipg jpeg png.                                                                                       | second citizenship, please   | Upload                                     |
| Please upload a scan<br>passports.<br>Add a new file *<br>Durchsuchen<br>Files must be less tha<br>Allowed file types: pdf<br>Curriculum Vitae                                                              | of your passport/Identity card to verify your data. If you have a          Keine Datei ausgewählt.         n 5 MB.         ipg jpeg png.                                                                                            | second citizenship, please   | Upload                                     |
| Please upload a scan<br>passports.<br>Add a new file *<br>Durchsuchen<br>Files must be less tha<br>Allowed file types: pdf<br>Curriculum Vitae<br>Information on the Eur                                    | of your passport/Identity card to verify your data. If you have a Keine Datei ausgewählt. n 5 MB. ipg jpeg png. (EuroPass) opass format can be found here.                                                                          | second citizenship, please   | Upload                                     |
| Please upload a scan<br>passports.<br>Add a new file *<br>Durchsuchen<br>Files must be less tha<br>Allowed file types: pdf<br>Curriculum Vitae<br>Information on the Eur<br>Add a new file *                | of your passport/Identity card to verify your data. If you have a Keine Datei ausgewählt. n 5 MB. jpg jpeg png. (EuroPass) opass format can be found here.                                                                          | second citizenship, please   | Upload                                     |
| Please upload a scan<br>passports.<br>Add a new file *<br>Durchsuchen<br>Files must be less tha<br>Allowed file types: pdf<br>Curriculum Vitae<br>Information on the Eur<br>Add a new file *<br>Durchsuchen | of your passport/Identity card to verify your data. If you have a          Keine Datei ausgewählt.         n 5 MB.         ipg jpeg png.         (EuroPass)         opass format can be found here.         Keine Datei ausgewählt. | second citizenship, please   | <ul> <li>Upload</li> <li>Upload</li> </ul> |

| ountry *                                                                             |                                                                                                    |                                                                                                    |
|--------------------------------------------------------------------------------------|----------------------------------------------------------------------------------------------------|----------------------------------------------------------------------------------------------------|
| - None -                                                                             |                                                                                                    |                                                                                                    |
| Certificate not yet                                                                  | available, to be provided later                                                                                                    |                                                                                                    |
| completion date '                                                                    | *                                                                                                    |                                                                                                    |
|                                                                                      |                                                                                                    |                                                                                                    |
|                                                                                      |                                                                                                    |                                                                                                    |
|                                                                                      |                                                                                                    |                                                                                                    |
| Certificate                                                                          |                                                                                                    |                                                                                                    |
| Certificate                                                                          | uploaded in German or English. Non-EU certificates must also                                                                                                    | o be certified. More detailed information on                                                         |
| Certificate<br>Certificates must be u<br>international applicati<br>Add a new file * | uploaded in German or English. Non-EU certificates must also<br>ions can be found <mark>here</mark> . The certificate must include a timetab                             | o be certified. More detailed information on<br>le (subject / number of hours per week).             |
| Certificate<br>Certificates must be u<br>international applicati<br>Add a new file * | uploaded in German or English. Non-EU certificates must also<br>ions can be found <mark>here.</mark> The certificate must include a timetab<br>. Keine Datei ausgewählt. | o be certified. More detailed information on<br>le (subject / number of hours per week).<br>① Upload |

At the end of the page you can enter additional comments and accept the GTC.

Clicking on "Next" will take you to a (mandatory) short questionnaire.

| Information events *                                 |          |  |
|------------------------------------------------------|----------|--|
| Exhibitions                                          |          |  |
| Open House Day                                       |          |  |
| School Lecture                                       |          |  |
| Online consultations                                 |          |  |
| ☑ Not applicable                                     |          |  |
| Print media *                                        |          |  |
| Poster advertising                                   |          |  |
| Daily newspapers                                     |          |  |
| Weekly newspapers                                    |          |  |
| Journals                                             |          |  |
| Trade media                                          |          |  |
| School magazine                                      |          |  |
| ☑ Not applicable                                     |          |  |
| Recommended by *                                     |          |  |
| Parents                                              |          |  |
| Grandparents                                         |          |  |
| KL Students                                          |          |  |
| KL Employees                                         |          |  |
| Friends/Acquaintances                                |          |  |
| University Hospital Staff                            |          |  |
| □ Not applicable                                     |          |  |
| Online *                                             |          |  |
| Social media (Facebook, Instagram, LinkedIn, etc.)   |          |  |
| Search engines (Google, Bing, etc.)                  |          |  |
| Online platforms (studieren.at, studieren-studium.co | m, etc.) |  |
| Not applicable                                       |          |  |

After completing this questionnaire, submit the form by clicking on "Submit data".

# Study programme specific data

After entering your personal data, please enter study programme specific information on the application page by clicking on "Enter details".

| Chosen programme                                                 | Start of programme    | Application data for your chosen programme |
|------------------------------------------------------------------|-----------------------|--------------------------------------------|
| Cartificate course allergoings and clinical interunings (20.345) | Sammar samasilar 2020 | Enter details                              |

Provide information on admission requirements and upload any supporting documents required.

| ttps://www.kl.ac.at/stud<br>en)                 | ium/bewerbung-und-zulassung/zulassungsvoraussetzungen (de) https://www.kl | I.ac.at/en/entry-requirement |
|-------------------------------------------------|---------------------------------------------------------------------------|------------------------------|
| nglish *                                        |                                                                           |                              |
| Proof on the submi                              | itted school leaving certificate                                          |                              |
| atin *                                          |                                                                           |                              |
| Proof on the submi                              | tted school leaving certificate                                           |                              |
| liology *                                       |                                                                           |                              |
| Upload proof                                    |                                                                           |                              |
| Upload Biology                                  |                                                                           |                              |
| Add a new file *                                |                                                                           |                              |
| Durchsuchen                                     | . Keine Datei ausgewählt.                                                 | ⊕ Upload                     |
| Files must be less th<br>Allowed file types: pd | ian 5 MB.<br>If png jpg jpeg.                                             |                              |

If you have already completed internships relevant to your required study programme, you can enter them by clicking on "Add another entry".

| ype of Internship                                                                                                    |               |
|----------------------------------------------------------------------------------------------------|---------------|
| - None -                                                                                                    |               |
|                                                                                                    |               |
| Duration of internship                                                                                                    |               |
|                                                                                                    |               |
|                                                                                                    |               |
| to:                                                                                                    |               |
|                                                                                                    |               |
|                                                                                                    |               |
| mployer / Institute                                                                                                    |               |
|                                                                                                    |               |
| Country                                                                                                    |               |
| (and )                                                                                                    |               |
| - None -                                                                                                    |               |
| - None -                                                                                                    | •             |
| - None -<br>Confirmation of Internship / Job Reference                                                                                                    |               |
| - None -<br>Confirmation of Internship / Job Reference<br>Add a new file                                                                                                    |               |
| - None -      Confirmation of Internship / Job Reference      Add a new file      Durchsuchen Keine Datei ausgewählt.                                                                                      | ▼<br>① Upload |
| - None -      Confirmation of Internship / Job Reference      Add a new file      Durchsuchen Keine Datei ausgewählt.      Files must be less than 5 MB.                                                   | v<br>vpload   |
| - None -      Confirmation of Internship / Job Reference      Add a new file      Durchsuchen Keine Datei ausgewählt.      Files must be less than 5 MB. Allowed file types: pdf png jpg jpeg.             | v<br>♥ Upload |
| - None -      Confirmation of Internship / Job Reference      Add a new file      Durchsuchen Keine Datei ausgewählt.      Files must be less than 5 MB. Allowed file types: pdf png jpg jpeg.      Remove | ▼<br>① Upload |

After you have filled in all the necessary fields and uploaded the letter of motivation, submit the data by clicking on "Submit data".

# Pay processing fee

After the data from step 1 have been submitted, the processing fee for the required study programme must be paid.

You will be automatically redirected to the payment page

| Invoice / Rechnung BA MS                                                                                 |
|----------------------------------------------------------------------------------------------------|
|                                                                                                    |
| Thank you very much, you have just received a confirmation email about the entrance of your application. |
| Check out                                                                                                |
| Medical Science bachelor programme                                                                       |
| Titel: Bearbeitungsgebühr / Processing fee Bachelor programme Medical Science                            |
| €                                                                                                    |
| Cancel                                                                                                   |

Clicking on "Pay/Check out" will take you to your shopping cart overview.

| Bezahlung                                                                                              |                 |       |        |
|----------------------------------------------------------------------------------------------------|-----------------|-------|--------|
| Bearbeitungsgebühr / Processing fee Bachelor programme Medical Science zu Ihrem Warenkorb hinzugefügt. |                 |       | ×      |
|                                                                                                    |                 |       |        |
| Inhalt des Warenkorbs                                                                                  |                 |       |        |
| Produkt                                                                                                | Preis           | Menge | Gesamt |
| Bearbeitungsgebühr / Processing fee Bachelor programme Medical Science                                 | e               | 1     | €      |
|                                                                                                    |                 |       |        |
|                                                                                                    | Rechnungsbetrag |       | e e    |
|                                                                                                    |                 |       |        |
|                                                                                                    |                 |       |        |
| Weiter zum nachsten Schritt                                                                            |                 |       |        |

Clicking on "Continue to next step" takes you to the selection of the payment method.

Here you can check your data again and choose between the available payment methods.

Now click on "Continue to next step" again and complete the payment process.

After successful payment, you will be returned to the home page. After payment has been received from us, the payment status changes to "Payment received".

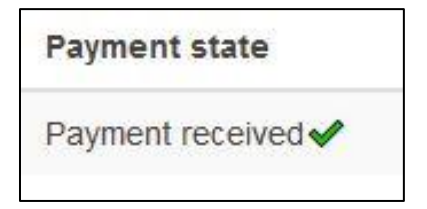

# **Data verification**

After successful payment, your application data will be checked and, if necessary, documents and information will be requested.

You will of course be informed by e-mail and on the application page if further information is required from you.

#### Immediate follow ups

| Chosen degree programme                    | Start of studies    | Application data (valid for your chosen course of study) |
|--------------------------------------------|---------------------|----------------------------------------------------------|
| Medical Science bachelor programme (BA MS) | Winter term 2021/22 | Submit further details                                   |
|                                            |                     |                                                          |

By clicking on "Submit further details" you can enter the requested information.

| adl  | ine:                                            |
|------|-------------------------------------------------|
| Inda | y, January 31, 2021                             |
|      |                                                 |
| Sı   | Ibmission                                       |
| Ac   | ld a new file *                                 |
|      | Durchsuchen Keine Datei ausgewählt.             |
| File | es must be less than 5 MB.                      |
| All  | owed file types: <b>pdf png tiff jpg jpeg</b> . |
|      |                                                 |
|      |                                                 |
|      |                                                 |

You can submit the requested documents via "Submit data".

#### Later follow ups

| Chosen degree programme                    | Start of studies    | Application data (valid for your chosen course of study) |
|--------------------------------------------|---------------------|----------------------------------------------------------|
| Medical Science bachelor programme (BA MS) | Winter term 2021/22 | Data verified and preliminary accepted                   |

By clicking on "Submit further details", you can submit the requested information at a later date.

| Later Foll         | ow-ups                                      |                               |  |
|--------------------|---------------------------------------------|-------------------------------|--|
|                    |                                             |                               |  |
| Subm               | ission                                      |                               |  |
| Add a              | new file *                                  |                               |  |
| Du                 | rchsuchen                                   | Keine Datei ausgewählt.       |  |
| Files m<br>Allowed | ust be less tha<br>file types: <b>pdf</b> ( | a 5 MB.<br>ong tiff jpg jpeg. |  |
|                    |                                             |                               |  |

Save data without submitting (back to overview page)
 Submit Data

Via "Submit data" you send the requested documents.

# **Registration for the application procedure**

After the processing fee has been paid and all data has been checked, you can register for the application procedure in step 2.

Please note that immediate follow ups have to be sent before registration for the application procedure is possible.

Subsequent follow ups (e.g. proof of university entrance qualification) are usually only made at the end of the application procedure. The application procedure can therefore be continued (note deadline!).

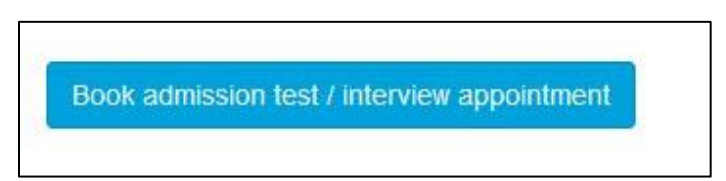

Click on the admission test to open the appointment below.

| BA MS Bachelor Programme Medical Science (Erforderlich : 2) |
|-------------------------------------------------------------|
| BA MS Written Admission Test (Erforderlich : 1)             |
| Admission Test                                              |
|                                                             |

Now click on the preferred date.

On the following page, select "Book course" and confirm the pop-up by clicking on "OK".

| written test - 01.06.2021 09:00                                                                      |
|----------------------------------------------------------------------------------------------------|
| Book Course                                                                                          |
| Title                                                                                                |
| Stage 1 of admission process (additional mandatory interviews will take place from 06.07 08.07 2021) |
| Maximum number of participants: 0/70                                                                 |
| Event Format: Admissiontest/Interview                                                                |

Click on "Back to the application procedure" to return to the start page.

# **Result of the application procedure**

You will find your result of the application procedure in **step 2**, too.

| Zwischenergebnis bei 2-stufigem Testverfahren |                           |                        |                                           |
|-----------------------------------------------|---------------------------|------------------------|-------------------------------------------|
| Durchgeführter Test                           | Erreichte Prozentleistung | Vorläufige Rangreihung | Testergebnis                              |
| BA MS Written Admission Test                  | 87.00 %                   | 10                     | Bewerbungsprozess kann fortgeführt werden |
|                                               |                           |                        |                                           |

If your chosen study programme which is a multi-stage application procedure and you have positively completed the first part of the procedure, you can now book an appointment for the second part.

|   | BA MS Bachelor Programme Medical Science (Erforderlich : 2) |
|---|-------------------------------------------------------------|
|   | BA MS Written Admission Test (Erforderlich : 1)             |
| ( |                                                             |
|   | ▲ BA MS Multiple Mini Interview (Erforderlich : 1)          |
|   | Interview                                                   |
|   | Interview                                                   |
|   |                                                             |

After the second stage of the application procedure has been completed, you will see your final result.

| Acceptance |
|------------|
|            |

In **step 3**, you will find your study contract and the General Terms and Conditions after you have been accepted for a study place.

| Chosen degree<br>programme | Education contract                                                                   | General Terms and Conditions                                                                |
|----------------------------|--------------------------------------------------------------------------------------|---------------------------------------------------------------------------------------------|
| BAMS                       | Education contract<br>download, print 2x ,sign, send to KL till latest<br>16.01.2021 | General Terms and Conditions<br>download, print, sign, send to KL till latest<br>16.01.2021 |

All documents must be printed out, signed and submitted in original to the KL (in person or by post) by the specified deadline.

### **Tuition fees and admission**

After sending the signed contract to KL, you will receive an invoice for the tuition fees by e-mail. The status of the tuition fee changes to "Invoice sent".

| Chosen degree<br>programme | Education contract                                                                   | General Terms and Conditions                                                                | Conditional admission | Status payment tuition fee |
|----------------------------|--------------------------------------------------------------------------------------|---------------------------------------------------------------------------------------------|-----------------------|----------------------------|
| BA MS                      | Education contract<br>download, print 2x ,sign, send to KL till latest<br>16.01.2021 | General Terms and Conditions<br>download, print, sign, send to KL till latest<br>16.01.2021 |                       | Invoiced                   |
|                            |                                                                                      |                                                                                             |                       |                            |

After payment has been received, the status changes to "Payment received".

| Chosen degree<br>programme | Education contract                                                                   | General Terms and Conditions                                                                | Conditional admission | Status payment tuition fee |
|----------------------------|--------------------------------------------------------------------------------------|---------------------------------------------------------------------------------------------|-----------------------|----------------------------|
| BA MS                      | Education contract<br>download, print 2x ,sign, send to KL till latest<br>16.01.2021 | General Terms and Conditions<br>download, print, sign, send to KL till latest<br>16.01.2021 |                       | Payment received ✔         |
| Book an appointment for    | or checking the original documents                                                   |                                                                                             |                       |                            |

You then have to register for an admission appointment via "Book appointment to check original documents".

| Dokumentenprüfung und Vertrags | unterzeichnung (Required : 1)         |
|--------------------------------|---------------------------------------|
|                                |                                       |
| BaMS                           | Course Period:31.12.2020 - 31.12.2020 |

The date will be displayed on your application page after selection.

| Booked date                              | Date and Time                                |
|------------------------------------------|----------------------------------------------|
| BaMS Zulassungstermin /Registration Date | Thursday, 31 December, 2020 - 12:00 to 13:00 |
|                                          |                                              |
|                                          |                                              |

We look forward to receiving your application and will be happy to answer any further questions you may have.

Yours,

Study Services Team at KL Krems

| Karl Landsteiner Privatuniversität für Gesundheitswissenschaften GmbH        |
|------------------------------------------------------------------------------|
| DrKarl-Dorrek-Straße 30, 3500 Krems Austria                                  |
| T: +43 (0)2732 72090 260 E: <u>admission@kl.ac.at</u> I: <u>www.kl.ac.at</u> |
| FN 383169i                                                                   |